## REPRÉSENTATIONS D'UN OBJET TECHNIQUE - Modélisation du réel

- 1) Dans ton répertoire personnel <u>crée</u> un répertoire nommé Skatepark.
- 2) <u>Ouvre</u> la modélisation du Skatepark : *skatepark\_initial.skp dans le lecteur réseau de ta classe*. Enregistre le dans le répertoire que tu viens de créer,
- Apprend à te <u>déplacer</u> dans Sketchup à l'aide de la souris (voir animation « Utilisation de la souris sous SKETCHUP »):
  - fait tourner la roulette du bouton central pour zoomer,
  - appuie sur ce même bouton central pour faire tourner la caméra,
  - appuie sur le bouton central et la touche MAJ (î) du clavier pour déplacer le panoramique.
- 4) Sous Sketchup, ouvre un <u>nouveau</u> fichier et e<u>nregistre</u> le :
  - dans le dossier : Skatepark
  - nom du fichier : classe\_plan-incline\_nomutilisateur.skp ou classe est ta classe et nomutilisateur est ton identifiant MAGRET, ex : 5E\_plan-incline\_magret
- 5) Après avoir paramétré Sketchup (barre d'outils et unité en cm) réalise le <u>plan incliné</u> du skatepark. Utilise le tutoriel vidéo pour voir le détail des différentes étapes ci-dessous.

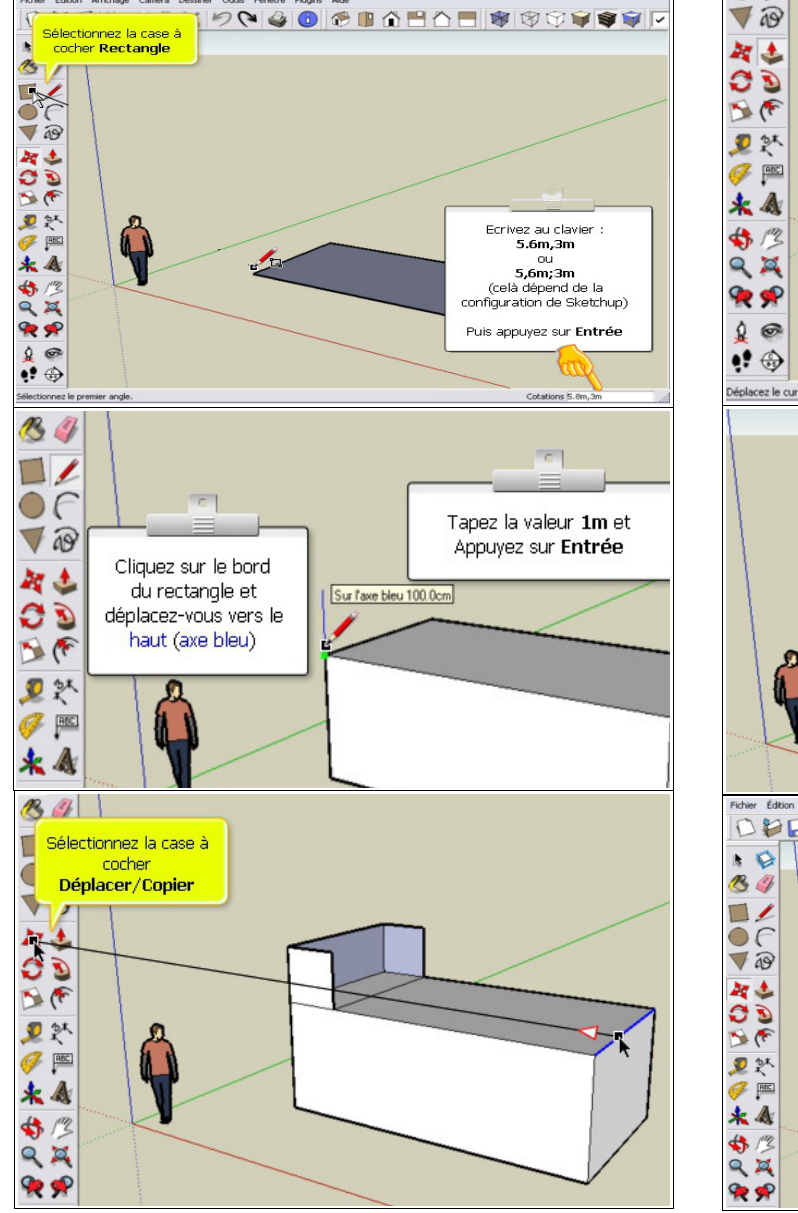

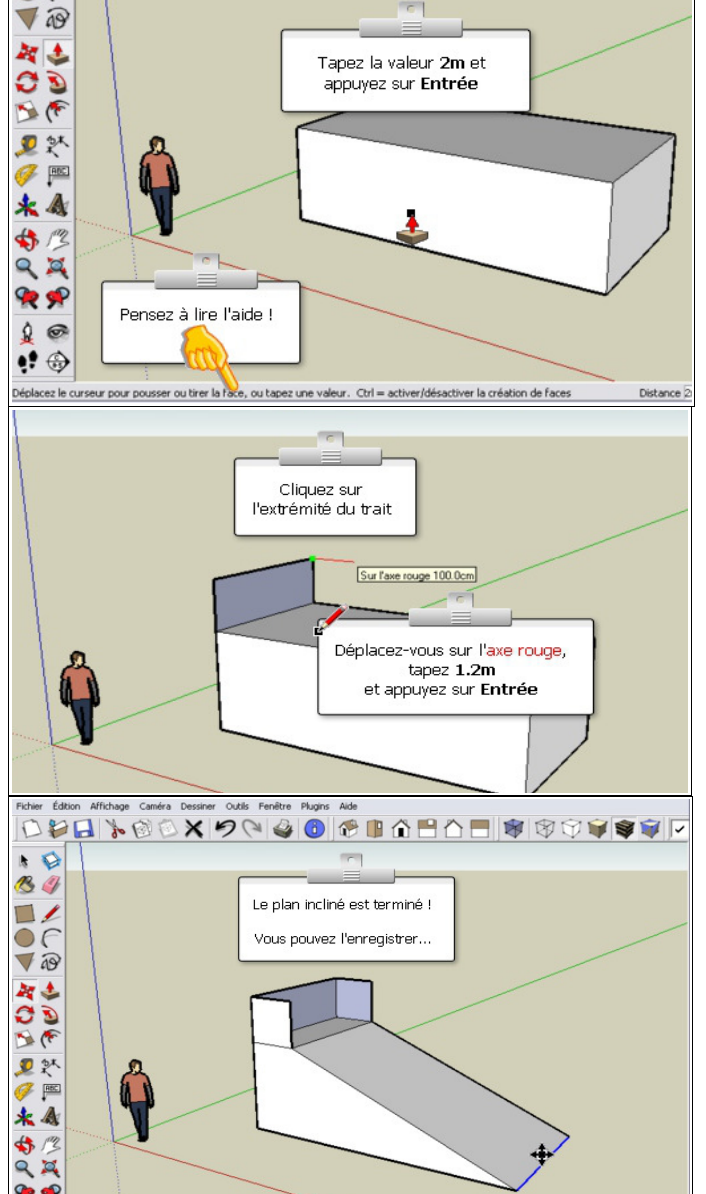

- 6) Utilise l'outil colorier et choisis les matériaux en fonction du cahier des charges.
- 7) Clique sur la disquette pour <u>enregistrer</u>. Fais contrôler ton travail par le professeur.
- 8) Enregistre ce fichier sous un autre nom afin de réaliser le guarter
- dans le dossier : *Skatepark/*
- nom du fichier : classe\_quarter\_nomutilisateur.skp ٠
- 9) Réalise le <u>quarter</u> du skatepark. Tu peux utiliser le tutoriel vidéo si tu as besoin d'aide.

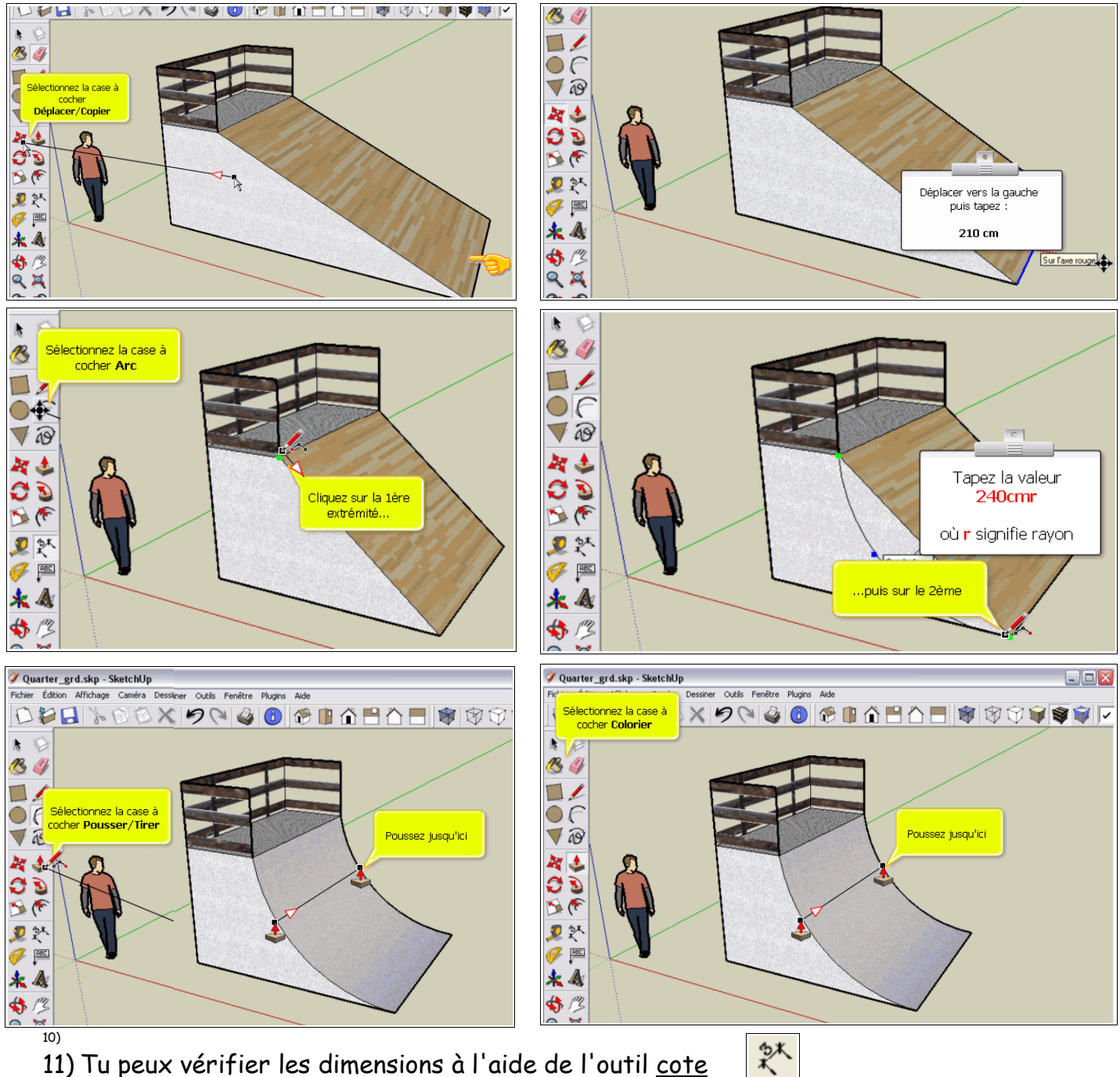

11) Tu peux vérifier les dimensions à l'aide de l'outil cote

12) <u>Ajoute le plan incliné</u> en cliquant sur *Fichier/Importer/classe\_plan-*

## incline\_nomutilisateur.skp

13)Fais-le pivoter en face du Quarter

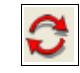

14)Déplace-le à 3m du Quarter 🛛 💐 Aide-toi de l'outil mètre pour faire un repère 规

15)S'il te reste du temps, tu peux les enregistrer au format image : 16) Fichier/Exporter/Graphique 2D...